○「New MQL4 (Build 600 以降);標準クラスを使ってみる(初めの一歩)」

・アメンボです、

約半年のご無沙汰です、

当初は2か月間だけ、お休みする予定が MQL4 に劇的な変化(特に Build600)が起きて 小生も対応に追われてしまい、気が付けば6か月以上のお休みとなりました。 (投稿をお休みしていた間、MQL4 関係で色々やっていたのですが、その話はまた後ほど)

・「Build\_600 以降」の件、

まずは「データフォルダ」と「コンパイラの変更」に戸惑ったことと思います。 この件は、また後ほど報告することにして、 本稿では、少し楽しい話を先にすることにしました。 Build\_600以降(以後、New\_MQL4と呼びます)では、MQL5モドキと言っては変ですが、 様々な新機能が追加されました。(でも、参考資料の少なさには閉口しています) その中でも「クラス」は小生のような「C++の初心者」には、一体「何に、どう使えば良い」 のか、さっぱり判らないと言うのが本音ではないでしょうか!?

・標準ライブラリ (クラス) は使えるかも!

気を取り直して、もっぱら MQL5 の資料を調べているのですが、「クラス」を理解するなら、 先ず標準で準備されている「標準ライブラリ (クラス)」を使ってみたらどうかと考えました。 案外、使い物になるかも知れないと期待半分です。

・どこから手を付ける?

それこそ「何に使ったら良いか」判らないが、01d\_MQL4では「実現が極めて困難」と思われる 「Canvas クラス」から解析を始めました。(クラスの威力を体験できるかも!と思い)

## <本稿で使用した MQL4 コード>

※非常に単純なコードなので添付はしていません、本稿から「コピー、ペースト」で利用ください。
 ※本稿は「MT4; version 4.00 Build646」「MetaEditor; version 5.00 Buid934」にて確認済み。

| 目次:                            |       |
|--------------------------------|-------|
| 1. 標準クラスの調査進捗表                 | ••P 2 |
| 2.とにかく、「Canvas クラス」を使ってみた(その1) | ••P 3 |
| (1) コード例                       |       |

- (2) 実行結果
- (3) 少し「コード」解説すると

## 1. 標準クラスの調査進捗表

※なんせ、New\_MQL4の資料が余りに少ないので、MQL5の資料を頼りに推測していく方法しかとれません。

調査するにしても、常に MQL5 との比較になります。

(でも、小生は MQL5 は実際に動かしたことは無いので、大変です)

<全体像;クラスを利用するための「.mqh」ファイルが在る場所>

| MQL5;Section(ライブラリの種類)                                              | MQL5;Location       | New_MQL4;Location(ホルダ有無) |
|---------------------------------------------------------------------|---------------------|--------------------------|
| Base class                                                          | Include¥            | 未確認                      |
| <u>Classes of data</u>                                              | Include¥Arrays¥     | 未確認                      |
| Classes for file operations                                         | Include¥Files¥      | 未確認                      |
| Classes for string operations                                       | Include¥Strings¥    | 未確認                      |
| Classes for graphic objects                                         | Include¥0bjects¥    | ChartObjecyはあるけど?未確認     |
| Class for creating custom graphics                                  | Include¥Canvas¥     | 本稿;チョット使ってみた             |
| Class for working with chart                                        | Include¥Charts¥     | 未確認                      |
| Technical indicators                                                | Include¥Indicators¥ | 未確認                      |
| Trade classes                                                       | Include¥Trade¥      | 無い!?                     |
| <u>Trading strategy classes</u>                                     | Include¥Expert¥     | 無い!?                     |
| <u>Classes for creation of control panels and</u><br><u>dialogs</u> | Include¥Controls¥   | 未確認                      |

# <New\_MT4の「Include」フォルダ内>

| □ 名前 ~             | 更新日時             | 種類         | サイズ   |
|--------------------|------------------|------------|-------|
| 🌗 Arrays           | 2014/04/26 19:16 | ファイル フォルダー |       |
| 퉬 Canvas           | 2014/04/26 19:16 | ファイル フォルダー |       |
| 퉬 ChartObjects     | 2014/04/26 19:16 | ファイル フォルダー |       |
| 퉬 Charts           | 2014/04/26 19:16 | ファイル フォルダー |       |
| 퉬 Controls         | 2014/04/26 19:16 | ファイル フォルダー |       |
| 퉬 Files            | 2014/04/26 19:16 | ファイル フォルダー |       |
| 퉬 Indicators       | 2014/04/26 19:16 | ファイル フォルダー |       |
| 퉬 Strings          | 2014/04/26 19:16 | ファイル フォルダー |       |
| MovingAverages.mqh | 2014/05/12 2:38  | MQH ファイル   | 9 KB  |
| Dbject.mqh         | 2014/05/12 2:38  | MQH ファイル   | 2 KB  |
| stderror.mqh       | 2014/05/12 2:38  | MQH ファイル   | 10 KB |
| stdlib.mqh         | 2014/05/12 2:38  | MQH ファイル   | 1 KB  |
| StdLibErr.mqh      | 2014/05/12 2:38  | MQH ファイル   | 1 KB  |
| WinUser32.mqh      | 2014/05/12 2:38  | MQH ファイル   | 19 KB |

2. とにかく、「Canvas クラス」を使ってみた(その1)

・MQL5の記事が参考になるというものの、暗闇の中を手探りで進むような心境で調査中です。

### (1) コード例・・これは「スクリプト」です

※簡単なコードなので、「コピー&ペースト」で試してください。

```
//+---
                                                 _____
///
                                           class_canvas_01.mq4
//|
                                                      amenbo
                                                     泉の森の弁財天池
///
//+-
#property copyright "amenbo"
                 "泉の森の弁財天池"
#property link
#property version "1.00"
#property strict
11
#include <Canvas¥Canvas.mgh>
//
void OnStart()
  {
  //キャンバスを設定
  CCanvas can;
  //ビットマップ・ラベルを生成
  //・・チャート・ウィンドウ左上を原点 (X=0, Y=0) とする・・
  can. CreateBitmapLabel ("MySample", 50, 50, 200, 200, COLOR_FORMAT_ARGB_RAW);
  //「ビットマップ・ラベル(配列)」初期化
  can. Erase(XRGB(0xAF, 0xEE, 0xEE));
  can.Update();
  //ビットマップ・ラベル上に描画
  //・・ラベル左上が描画の原点(x=0, y=0)となる・・
  //can.FillRectangle(50, 50, 150, 150, XRGB(255, 0, 128));//OK
  can. FillCircle(100, 100, 70, XRGB(255, 0, 128));//OK
  can.Update();
  Sleep(2000);
  //オブジェクトの消去とメモリ解放
  ObjectDelete(0, "MySample");
  can.Destroy();
  11
  PlaySound("alert2");
  }
```

77.05 75.35

### (2) 実行結果

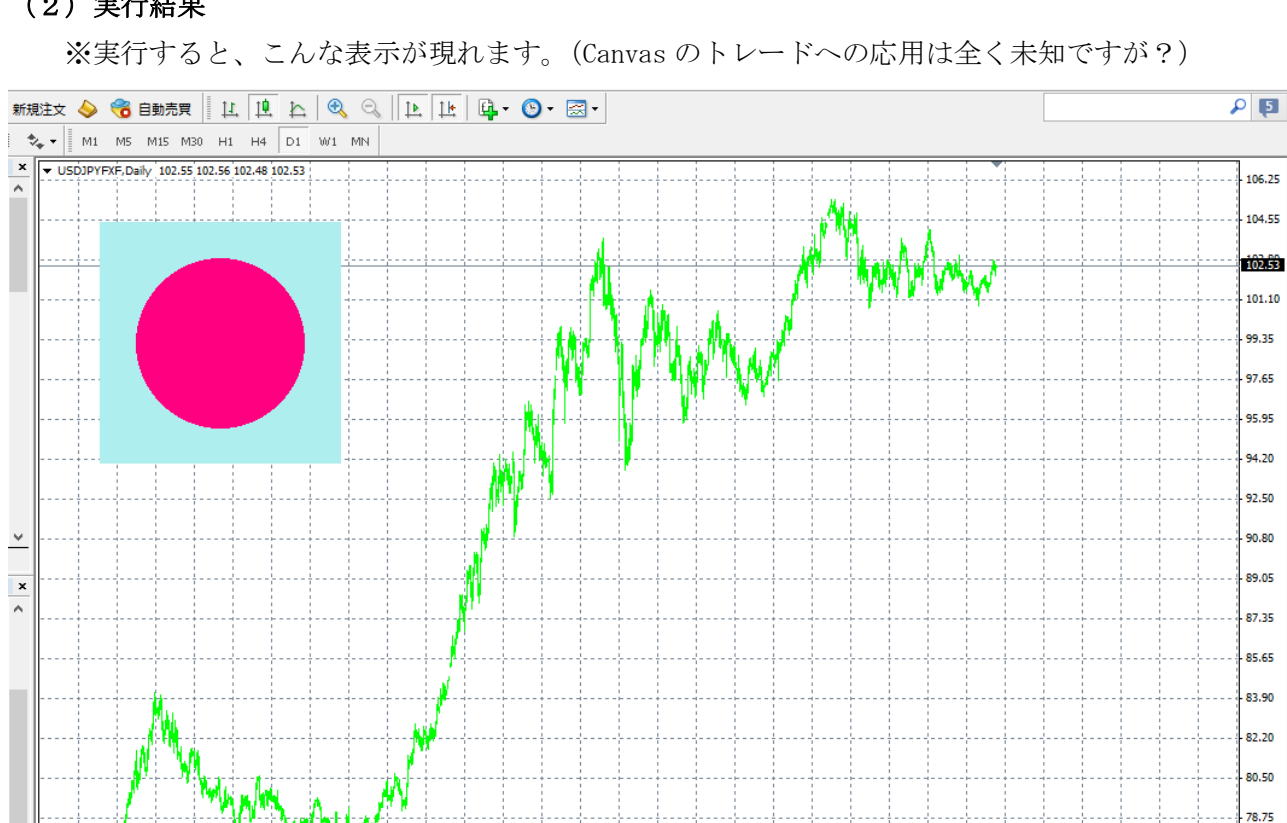

※「2秒」経過すると、アラーム音がして図形は消えます。

# (3) 少し「コード」解説すると

23 Apr 2012 6 Jul 2012

※現状で小生が理解している内容を記述しておきます。

小生は「クラス」の初心者ですので、間違い等あればご容赦。(間違いは教えてください)

19 Sep 2012 3 Dec 2012 15 Feb 2013 1 May 2013 15 Jul 2013 27 Sep 2013 11 Dec 2013 24 Feb 2014 9 May 2014

#include <Canvas¥Canvas.mqh>

標準ライブラリ (クラス) を参照します

CCanvas can;

25 Nov 2011 8 Feb 2012

「can」を Canvas クラスとして宣言

can. CreateBitmapLabel ("MySample", 50, 50, 200, 200, COLOR\_FORMAT\_ARGB\_RAW);

ビットマップ・ラベルを生成します。

名前: "MySample"に設定しました。

座標系: チャート・ウインドウの左上を原点(X=0, Y=0)とし、

右方向が X 軸、下方向が Y 軸となります。

- ①まず、原点から(X=50, Y=50)ピクセルのところを「基点」とします
- ②次に、「基点」からラベルの幅(ΔX=200, ΔY=200)を指定しています

カラー指定;

「COLOR FORMAT ARGB RAW」は、ユーザー(プログラマー)が指定するという意味。

can. Erase(XRGB(0xAF, 0xEE, 0xEE));

can.Update();

ビットマップ・ラベルの初期化です。

カラー指定; XRGB(0xAF, 0xEE, 0xEE) で指定可能です。

「0x; ゼロ、エックス」をつけると16進、何もつけなければ10進での指定

| 01            |                 |              |
|---------------|-----------------|--------------|
| 配色            | 10 進表示          | 16 進表示       |
| white         | (255, 255, 255) | (FF, FF, FF) |
| black         | (0, 0, 0)       | (00, 00, 00) |
| blue          | (0, 0, 255)     | (00, 00, FF) |
| green         | (0, 255, 0)     | (00, FF, 00) |
| red           | (255, 0, 0)     | (FF, 00, 00) |
| PaleTurquoise | (175, 238, 238) | (AF, EE, EE) |

※「can. Update();」は(描画)データのリフレッシュで、指定の度に必要なようです。

(念のため書いとくほうが良いでしょう)

can.FillCircle(100, 100, 70, XRGB(255, 0, 128));//OK

can.Update();

円を描いて、中を塗りつぶします。

- 座標系; ややこしいのですが、「ビットマップ・ラベル」の左上が「基点」となります。 (チャート・ウインドウの左上ではありません)
  - ①ラベル左上「基点」から(X1=100, Y1=100)のところを「円の中心」とします。
  - ②「円の中心」で、半径 r=70 の円を描画し、中を塗りつぶします。

(単位はすべて「ピクセル」です)

カラー指定;

XRGB(255,0,128)で指定してみました。(配色名は、確認してみてください) ※最後に、(描画) データのリフレッシュを行っておきます。

ObjectDelete(0, "MySample");

can.Destroy();

最終の処理を行います。

①まず、(描画)オブジェクト類を消去します

②最後に、使用した「クラス」を解放しておきます。

※「解説」の必要は無いかもしれませんが、ついでに補足します。

Sleep(2000); (ミリ秒)間、お休みします。

PlaySound("alert2"); スクリプトが終了したことを音で知らせます。

※やっぱり、補足しときます;

//can.FillRectangle(50, 50, 150, 150, XRGB(255, 0, 128));

「//」を外して実行すると判りますが、ラベル上で描画する場合は、

「150」は幅ではなく、ラベルの左上「基点」からの位置になります。(小生は混乱しました)

以上